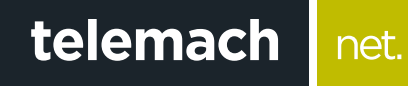

## KAKO DA OPTIMIZUJEM SVOJU WIFI MREŽU?

TpLink

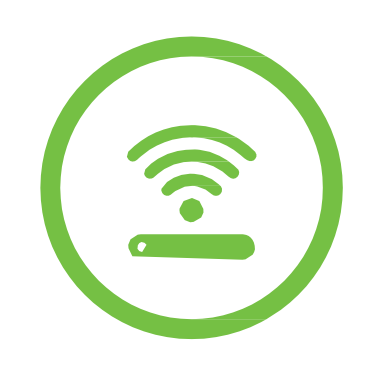

telemach

net.

U slučaju da u tvom okruženju postoje drugi uređaji koji emituju RF ili WiFi signale može doći do smetnji izazvanih radom uređaja na istoj frekvenciji i istom kanalu (interferencije među uređajima) koje se manifestuju sporijim protokom, povremenim ili potpunim prekidom veze.

Da bi prevazišao smetnje, na svom ruteru možeš podesiti kanal na kom se WiFi emituje i time poboljšati kvalitet prenosa podataka. Kako se podešavanje obavlja preko računara za to je potrebna aktivna konekcija. Ukoliko ne možeš da je ostvariš preko WiFi mreže, upotrijebi LAN mrežni kabl za povezivanje računara i rutera.

| <ol> <li>U internet pretraživač (Edge nije podržan) unesi<br/>adresu 192.168.0.1 ili 192.168.1.1 i potvrdi sa Enter</li> </ol>                                                    | TP-LINK*                                                                                                    |
|----------------------------------------------------------------------------------------------------|----------------------------------------------------------------------------------------------------|
| <b>(</b> 192 168 0 1                                                                                                    | Openck Settings         Wireless Settings           QSS                                                                                                    |
| 192.108.0.1                                                                                                    | Warehess         Image: Control of the second second s                                 |
|                                                                                                    | - Wirreless MAC Filtering<br>Wirreless Advanced<br>Without Scholading                                                                                                    |
|                                                                                                    | Otic         Libgn mixed         ✓           Forwarding         Channel Width:         Auto         ✓                                                                                                    |
| <ol> <li>U polja Username i Password unesi malim<br/>slovima "admin" a zatim klikom na Login pristupi</li> </ol>                                                                  | Security Charles Radio Peretat Control Access Control Access Control Control C |
| podešavanjima rutera                                                                                                    | IP & MAC Bisding Save                                                                                                    |
| TP-LINK                                                                                                    | <ul> <li>5. Svaka promjena kanala zahtijeva da se ruter restartuje (reboot) tako da je potrebno da na upozorenju koje se pojavilo na ekranu odabereš Click here to reboot &gt;reboot&gt; i na pitanje "Are You sure You want to reboot" odaberi Yes</li> <li>Sada se ruter restartuje i snima podatke, što se na ekranu prikazuje u procentima. Kada se ovaj proces završi kanal će biti promjenjen.</li> <li>Ostalo je još da testiraš WiFi konekciju. Ukoliko nisu postignuti željeni rezultati probaj neki od preostalih kanala.</li> </ul>                                                                                                    |
| <ol> <li>O menju sa njeve strane prozora izaben<br/>opciju Wireless</li> <li>U desnom dijelu prozora, u polju Channel možeš</li> </ol>                                            | Na Google Play Store, Apple store postoje besplatne<br>aplikacije za mobilne uređaje koje ti mogu pomoći da<br>odabereš optimalan kanal za WiFi konekciju. Pomoću<br>tih aplikacija vide se i okolne mreže i kanali na kojima                                                                                                    |
| mijenjati kanale za emitovanje WiFi signala. Ruter je<br>fabrički podešen na <b>Auto</b> , što znači da će automatski<br>odabrati jedan od tri standardna kanala (1, 6 ili 11). U | rade. Cilj je pronaći i odabrati najmanje opterećen kanal.                                                                                                    |
| padajućem meniju selektuj određeni kanal (npr. 4 ili<br>7) zatim klikni na opciju <b>SAVE</b> .                                                                                   | <b>NAPOMENA:</b> Na vecini rutera postoji il kanala za<br>WiFi, dok na nekim postoji i više (12, 13, 14), ali nisu<br>kompatibilni sa svim računarima i mobilnim<br>uređajima pa ih je potrebno izbjegavati.                                                                                                    |